## 本文目录

- oppo手机怎么下载两个微信号?
- 微信如何双开?
- <u>怎样重新下载微信?</u>
- vivo手机上怎么安装两个微信?
- <u>下载微信并安装恢复原来的微信?</u>
- <u>oppo手机如何下载微信分身?</u>

oppo手机怎么下载两个微信号?

oppo手机下载两个微信的方法如下:萊垍頭條

1、在oppo手机主界面找到"设置"选项并打开。萊垍頭條

2、在"设置"界面找到"应用分身"选项并点击。这个应用分身就相当于会产生 一个副本,与原应用两个可以同时运行,互不影响。萊垍頭條

3、点开应用分身会看到有QQ和微信两个选项,这里点击微信选项。 頭條萊垍

4、在弹出的页面中打开"开启分身"即可。可以为分身取一个喜欢的名称。萊垍 頭條

5、开启分身之后,回到主界面就会看到主界面多出一个微信APP啦。頭條萊垍

6、最后输入新的微信账号密码进行登录即可。萊垍頭條

微信如何双开?

微信双开方法:萊垍頭條

当需要在一个手机上同时使用两个微信号时,就需要选择微信双开了。萊垍頭條

1/4 下载一个双开助手。萊垍頭條

2/4 打开选择需要双开的微信。萊垍頭條

3/4 根据提示登录第二个微信账号即可。萊垍頭條

4/4一次开启,再点击双开助手,在里面找到微信就可以了。垍頭條萊

怎样重新下载微信?

可以在手机应用商店里面下载,首先你打开手机打开手机里面的应用商店,然后在 应用商店里面搜索一下微信搜索过微信之后就可以点击上面的下载安装,你下载之 后然后的话就可以安装了,安装的时候也是比较快的,你可以在无线网的情况下下 载,这样的话速度是比较快的,嗯,下载好微信之后就可以打开使用了。

vivo手机上怎么安装两个微信?

vivo手机可以使用应用分身功能登录两个微信账号,进入手机设置--应用分身--开 启显示分身按钮。然后在待机状态,按住微信软件图标进入桌面编辑模式,再点击 软件右下角的"+"号即可进行应用分身。注:部分机型不支持应用分身功能,可 以在应用商店下载第三方的分身软件使用(例:双开助手)。

下载微信并安装恢复原来的微信?

答:

下载微信并安装恢复原来的微信的方法:

1.首先要在手机的应用商店里面下载一个微信。

2.下载完成后,打开微信,然后在微信登录界面点击"找回密码"。

3.然后选择"申述找回微信账号密码"选项。

4.勾选同意服务协议以后,点击"开始申述"。

5.然后按系统提示输入相应信息。

6.接着使用手机号发送信息验证。

7.验证通过以后进行实名认证。

8.最后就找回微信号和密码。

oppo手机如何下载微信分身?

步骤/方式1條萊垍頭

oppok7为例。打开软件商店頭條萊垍

步骤/方式2萊垍頭條

点击上方搜索框萊垍頭條

步骤/方式3垍頭條萊

п

输入微信分身,找到该软件,安装即可萊垍頭條